# Core-

### Standardized Transaction Less than the DAS/CGS Established Dollar Amount

### Purpose

The Agency will create a DAS-Bid to initiate a Standardization Transaction.

| Core-       | Menu v | Search in Menu | Q | 0 ÷ • 0 |
|-------------|--------|----------------|---|---------|
|             |        |                |   | Nav Bar |
| Navigation: |        |                |   |         |

Nav Bar > Menu > Core-CT Financials > eProcurement > Create Requisition

OR

Select **Core-CT Financials** Click the **eProcurement** Tile Click the **Create Requisition** Tile

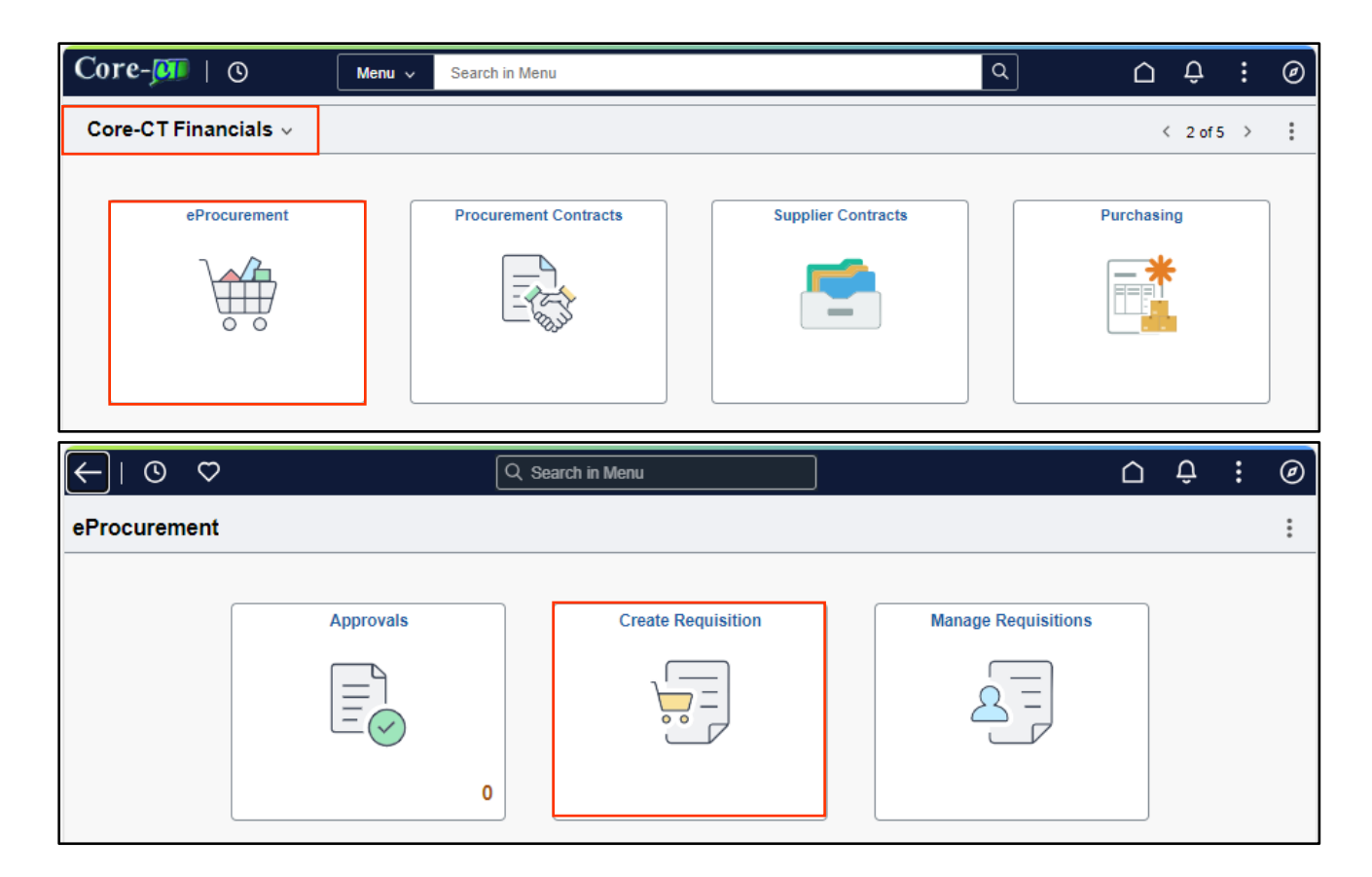

- 1. Requisition Defaults:
  - a. Name the requisition or it will default to the requisition number.
  - b. Choose DAS-BID in the Requisition Type dropdown box.
  - c. Add the Supplier, Buyer, Category and Unit of Measure.
  - d. Enter the appropriate Chartfield information.
  - e. Click on the DAS-BID Attributes Link. DAS-BID Attributes

| ←   ◎ ♡                            |                    |                |                   |          | Q          | Search in Menu |                  |                            |            | ≙ :        | ۲ |
|------------------------------------|--------------------|----------------|-------------------|----------|------------|----------------|------------------|----------------------------|------------|------------|---|
| Requisition Defaults               |                    |                |                   |          |            |                |                  |                            |            |            |   |
| Cancel                             |                    |                |                   |          |            |                |                  |                            |            | Done       | е |
| ~ Header Defaults                  |                    |                |                   |          |            |                |                  |                            |            |            |   |
|                                    | Business Unit N    | IHAM1          |                   |          |            |                | Requisition Name | Standardization < \$50,000 |            |            |   |
|                                    | Requester          | YoungB         | Q                 |          |            |                | Requisition Type | DAS-BID ¥                  |            |            |   |
|                                    | N                  | IHA-Young Barb | ara               |          |            |                |                  | DAS-BID Attributes         |            |            |   |
|                                    | Priority N         | fedium         |                   |          |            |                |                  |                            | 1          |            |   |
|                                    | Currency U         | ISD            |                   |          |            |                |                  |                            |            |            |   |
| Line Defaults                      |                    |                |                   |          |            |                |                  |                            |            |            |   |
|                                    | Supplier ID        | 000000001      | Q                 |          |            |                | Catagory         | 00000000 0                 |            |            |   |
|                                    | Supplier Leastion  | MAIN           |                   |          |            |                | Category         | -                          |            |            |   |
|                                    | Supplier Location  | VPUIN          | 4                 |          |            |                | Unit of Measure  | EA Q                       |            |            |   |
|                                    | Buyer              |                | Q                 |          |            |                |                  |                            |            |            |   |
| Shipping Defaults                  |                    |                |                   |          |            |                |                  |                            |            |            | _ |
|                                    | Ship To            | 0830000074     | Q                 |          |            |                | Attention        |                            |            |            |   |
|                                    | ſ                  | Add One Time   | Address           |          |            |                |                  |                            |            |            |   |
|                                    |                    |                | r##1              |          |            |                |                  |                            |            |            |   |
|                                    | Due Date           |                |                   |          |            |                |                  |                            |            |            |   |
| Distribution Defaults              |                    |                |                   |          |            |                |                  |                            |            |            |   |
|                                    | SpeedChart         |                | Q                 |          |            |                |                  |                            |            |            |   |
|                                    |                    |                |                   |          |            |                |                  |                            |            |            | _ |
| Chartfields1 Chartfie              | elds2 Chartfields3 | Details        | Asset Information | Show All |            |                |                  |                            |            |            | _ |
| Distribution †↓ Percent †↓<br>Line | Lo                 | cation 11      | GL Unit           | Ť↓       | Account 14 | Fund ta        | Dept↑↓           | SID †↓                     | Program 11 | Bud Ref †↓ |   |
| 1 0                                | A                  | ORE            | Q STATE           |          | ۹          | Q 11000        | Q, MHA53187      | Q 10020                    | Q 00000    | Q          | _ |

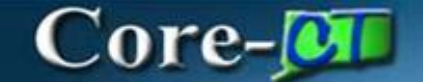

- f. Enter the Plan Start Date.
- g. Check the Standard Trans checkbox.
- h. Click DONE.

| $\leftarrow \mid \odot  \heartsuit$                                                                                                    | Cancel                                                                           | one 🗋 🕺 🖉                                                                                                    |
|----------------------------------------------------------------------------------------------------|----------------------------------------------------------------------------------|----------------------------------------------------------------------------------------------------|
| Requisition Defaults                                                                                                    | DAS-BID Attributes Plan Start Date O9/01/2011                                    | Done                                                                                                    |
| Business Unit MHAM1<br>Requester YoungB Q<br>MHA-Young Barbara<br>Priority Medium<br>Currency USD                                       | Bid Cancel Date 1000                                                             | Ition Name Standardization < \$50.000<br>sition Type DAS-BID Attributes                                                             |
| Line Defaults Supplier ID Supplier Location MAIN Q Buyer Q                                                                              | Description                                                                      | Category 0000000 Q                                                                                                    |
| Shipping Defaults Ship To 083000074 Q Add One Time Address Due Date                                                                     | EPP No Catalog Required No CT Recovery No Bond Required No                       | Attention                                                                                                    |
| Distribution Defaults Speed/Chart Chartfields1 Chartfields2 Chartfields3 Details Asset Information Show All                             | Set Aside Bid No<br>Political Subs No<br>Inventory Reqd No<br>Micro Bus, Pref No |                                                                                                    |
| Unstitution tr. Percent 1:         Location 1:         GL Unit 1:           1         0         ACORE         Q         STATE         Q | RFI                                                                              | SID 1:         Program 1:         Bud Ref 1:           653167         Q         [10020         Q         [00000         Q         [ |

#### i. Click Done.

| $\leftarrow \mid \odot  \heartsuit$  | Q. Search in Menu                           |
|--------------------------------------|---------------------------------------------|
| Requisition Defaults                 |                                             |
| Cancel                               | Dane                                        |
| Business Unit MHAM1                  | Requisition Name Standardization < \$50,000 |
| Requester YoungB Q                   | Requisition Type DAS-BID 🗸                  |
| MHA-Young Barbara<br>Priority Medium | DAS-BID Attributes                          |
| Currency USD                         |                                             |
| Line Defaults                        |                                             |

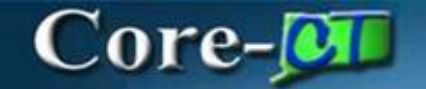

#### 2. Click on the Special Requests tab:

| $\leftarrow \mid \odot \circ$ |                          |                         | Q Search        | n in Menu            |                     |             |            | : 0 |
|-------------------------------|--------------------------|-------------------------|-----------------|----------------------|---------------------|-------------|------------|-----|
| Create Requisition            |                          |                         |                 |                      |                     |             |            | :   |
|                               |                          |                         |                 | Requisition Defaults |                     | Å           | 📅 Checkout |     |
| Catalog                       | Special Requests         |                         |                 |                      |                     |             |            |     |
|                               | Item Information         |                         |                 |                      |                     |             |            |     |
| A Special Requests            | *Item Description        | STX - IBM Server Racks  |                 | ,                    |                     |             |            |     |
| Fixed Cost Service            | *Price                   | 25,000                  |                 |                      | *Currency Co        | ode USD Q   | 1          |     |
| G Time and Materials          | "Quantity                | 1                       |                 |                      | "Unit of Meas       | sure EA Q   |            |     |
| Variable Cost Service         | *Category                | ( 00000000 Q            |                 |                      |                     |             |            |     |
| Templates                     | Due Date                 |                         |                 |                      |                     |             |            |     |
| C Foundation                  | Supplier Information     |                         |                 |                      |                     |             |            |     |
|                               | Supplier II              | 000000001 Q             | TOWN OF ANDOVER |                      | Supplier Locat      | tion MAIN Q |            |     |
|                               | II Supplier Item II      |                         |                 |                      |                     |             |            |     |
|                               | Manufacturer Information |                         |                 | •                    |                     |             |            |     |
|                               | Manufacturer II          |                         | 2               |                      | Manufacturer's Iten | n ID Q      |            |     |
|                               | Comment                  |                         |                 |                      |                     |             |            |     |
|                               | Comment Tex              | t                       |                 |                      |                     | E.          |            |     |
|                               |                          | Sand Comment to Supplie |                 |                      |                     |             |            |     |
|                               |                          | Show Comment on Receipt | pt              |                      |                     |             |            |     |
|                               |                          | Show Comment on Vouch   | er              |                      |                     |             |            |     |
|                               | ि ₩ Add to cart          |                         |                 |                      |                     |             |            |     |

- a. STX should be entered as the first 3 characters in the Item description line so that Approvers can identify Standardization Transactions in the Approvals page.
- b. Add the Price, Quantity, Category, Supplier ID, and Unit of Measure.
- c. Click Add to cart.
- d. Click Checkout.

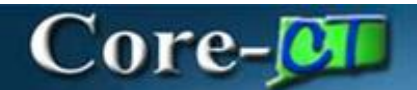

#### 3. Create Requisition:

a. Click on the Line Comments button.

| Create Requisition                                                                                                    | :                                                                          |
|----------------------------------------------------------------------------------------------------|----------------------------------------------------------------------------|
| Checkout<br>Requisition Defaults                                                                                                  | Continue Shopping Save Submit                                              |
|                                                                                                    | Order Total 25,000.00 USD                                                  |
| Business Unit       MHAM1 Mental Health & Addiction Serv       Priority         Requisition Name       Standardization < \$50,000 | Medium<br>Requisition<br>Print<br>Obligation Amount                        |
| <ul> <li>✓ Justification Comments</li> <li>✓ Requisition Lines Overview</li> </ul>                                                |                                                                            |
| □ Select All Actions ⊙                                                                                                    | 1 row                                                                      |
| Line 1 Special Request<br>STX - IBM Server Racks<br>Item ID<br>Supplier TOWN OF ANDOVER<br>Line Comments Delete                   | urrency Z5,000.00 (♣ ScheduleDetails ><br>SD USD Order Total 25,000.00 USD |

# Core-📴

b. Click on the Add Attachment button.

| Cancel Requisition Line Comments and Attachments | Done |
|--------------------------------------------------|------|
| Comments                                         | + -  |
| Use Standard Comments                            |      |
| Comment Text                                     |      |
| Send to Supplier No                              |      |
| Show at Receipt No                               |      |
| Show at Voucher No                               |      |
| Add Attachment                                   |      |

c. Click on the My Device button.

|             | File Attachment | × |
|-------------|-----------------|---|
| Choose From |                 |   |
|             |                 |   |
| My Device   | J               |   |

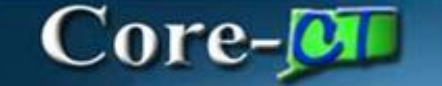

d. Once any supporting documentation is found, upload it by clicking on the Upload button.

| Upload | Clear                                       |  |
|--------|---------------------------------------------|--|
|        | Sourcing Workbench.docx<br>File Size: 655KB |  |
|        |                                             |  |

**NOTE**: Additional attachments may be added by following the same steps, however only one comment or attachment may be entered on the header. If multiple comments and attachments are required they **must** be entered on the line.

## Core-

e. Click the Done button once completed.

| Cancel         | Requisitio       | n Line Commer    | nts and Attac | hments              |    | Done  |
|----------------|------------------|------------------|---------------|---------------------|----|-------|
| Comments       |                  |                  |               |                     | +  | -     |
| Use Standard C | Comments         |                  |               |                     |    |       |
|                | Comment Text     |                  |               |                     |    |       |
| 5              | Send to Supplier | No               |               |                     |    |       |
| 1              | Show at Receipt  | No               |               |                     |    |       |
| S              | how at Voucher   | No               |               |                     |    |       |
| Add Attachm    | ient             |                  |               |                     |    |       |
| Attachments    |                  |                  |               |                     |    | 1 row |
| View ↑↓        | Attach           | nent î↓          |               | Send to<br>Supplier | ↑↓ |       |
| 1 View         | Sourcin          | g_Workbench.docx |               | No                  |    | -     |
|                |                  |                  |               |                     |    |       |

f. Click the Submit button to initiate workflow.

| Create Requisition  |                      | :                             |
|---------------------|----------------------|-------------------------------|
| Checkout            |                      | Continue Shopping Save Submit |
|                     | Requisition Defaults | Order Total 25,000.00 USD     |
| Poquicition Summany |                      |                               |

## Core-

The requisition will now be in "Pending Approval" status.

| Checkout Confirmation |                                              |                |                    |               |
|-----------------------|----------------------------------------------|----------------|--------------------|---------------|
| Requisition Details   |                                              |                |                    | Print Preview |
| Business Unit         | MHAM1                                        | Total Lines    | 1                  |               |
| Requisition ID        | 0000038472                                   | Total Amount   | 25,000.00 USD      |               |
| Requisition Name      | Standardization < \$50,000                   | Budget Checked | 🔺 Not Checked      |               |
| Last Modified Date    | 05/10/2024 3:32:01PM                         | BID NO:        | 24P \$X0042        |               |
| Status                | D Pending Approval<br>≋≣ View Approval Chain |                | DAS-BID Attributes |               |

- 4. The following Requisition Approvers must take action:
  - Req. Amount Approvers
  - Req. Budget Approvers
  - Req. Purchasing Approvers

The Requisition Amount, Budget Approver and Purchasing Approver will approve the transaction.

Once it is routed to the DAS Approver 1 (Contract Team Leader) they will ad hoc a Contract Specialist into the workflow and then approve the requisition so it can be reviewed and processed.

- 5. The Contract Specialist will:
  - a. Approve or Deny the requisition.
  - b. Provide the agency with the Standardization Transaction Form ST-81 (If approved)
- The Agency will run the process to <u>convert a standardization transaction to a procurement</u> <u>contract</u> and attach the Standardization Transaction to the contract. (The contract will be in Open status).
- 7. The Agency must update any necessary information and approve the contract.

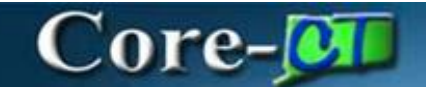

8. If the requisition is denied, the agency should Cancel the requisition.

To view the requisition approval chain, navigate to:

Nav Bar > Menu > Core-CT Financials > eProcurement > Manage Requisition

OR

Select **Core-CT Financials** Click the **eProcurement** Tile Click the **Manage Requisition** Tile

1. Click the downward arrow next to the requisition, and then click "View Approval".

|         | Actions ×     |          |                  |            |           |         |            |               |   |
|---------|---------------|----------|------------------|------------|-----------|---------|------------|---------------|---|
| $\odot$ | Details       |          | MHAM1/000038386  | 04/19/2024 | MHA-Young | Pending | In Process | 1.00 USD      | > |
| 0       | Сору          | Flag     | MHAM1/0000038385 | 04/19/2024 | MHA-Young | Pending | Not Chk'd  | 7.68 USD      | > |
| $\odot$ | View Print    | R        | MHAM1/0000038384 | 04/18/2024 | MHA-Young | Pending | Not Chk'd  | 450.00 USD    | > |
| $\odot$ | Edit          | Edit     | MHAM1/0000038383 | 04/18/2024 | MHA-Young | Pending | Not Chk'd  | 1.00 USD      | > |
| $\odot$ | View Approval | \$50,000 | MHAM1/0000038382 | 04/18/2024 | MHA-Young | Pending | Not Chk'd  | 25,000.00 USD | > |

### For additional assistance, please visit

https://portal.ct.gov/das/procurement/contracting/das-procurement-standardizationtransactions---waivers-of-the-bid-process?language=en\_US